- 1. Regular account activity that is due by the listed date. <u>If there is nothing due or a credit balance</u>, it will say "Do Not Pay, No Balance" or "Do Not Pay, Credit Balance". If the section is blank there is no balance due but there is either a deferred invoice(s) or prepay on your account.
- 2. Divisional Activity: Each division will be listed with a total of the Charges with Prepay Applied and Balance, A/R Returns with Prepay Returns and Balance.
- 3. Prepay Returns: There is a note "Increase to prepay only, not A/R" to let you know that this amount does not get figured into the line balance. Any prepays that are returned do create a transaction which is listed on the following pages but will not affect how much is owed on A/R.
- 4. The Energy Activity summary is the sum of the bulk deliveries and cardtrol activity.
- 5. Energy Cardtrol Activity Summary: This section lists each cardtrol card and the sum of each product purchased by that card.
- 6. Miscellaneous Activity Summary: This section contains entries for checks received on account, Finance charges, Prepay to A/R and any entries that would not fall into a Division Activity Summary.
- 7. Deferred Summary: This is separate from the Regular Account Summary. It contains amounts due beyond our current month's due date. If you wish to pay for everything on your account, you need to add the Account Summary balance and the Deferred Summary together (#1 + #7= Total account balance).
- 8. Divisional Item Summary: lists each item that had any charges or returns during the month by division.
- 9. Prepay Summary: Shows any prepay contract that has money left on them with the date the prepay will expire.
- 10. Division Transactions: Important information listed: Fields, LP Tank ID, Cardtrol Card #'s, Feed comments, Discount Dates and Discount Amounts. If a line item comment is used when invoicing, those will show up as "Additional Detail: Lot Number: S9030" for example. Each transaction will show the product, quantity and dollar amount on the individual invoice. It will also show how much prepay was applied and the amount that has been put on your account (listed to the bottom left in each box).
- 11. Split prepay lines on transactions: All split lines will show up as seen on your invoices but if several open prepay amounts were used on one line item, each open prepay amount will flow through on the statement under that product as its own separate line. This will help you match those amounts to the activity in the Prepay Detail pages.
- 12. Payments/Credits: Payments/Credits will show original amount less the invoices we are applying to that payment. If the payment was not used up in full, a balance will show on the next month's statement until it is fully applied.
- 13. Prepay Detail: Lists individual items that have a running balance of dollars left and will show a remaining quantity for that item. When an item has no activity and a zero balance is left it will no longer show on the statement. Only items with a balance or activity will be shown. Any transfer comments will show up on the Prepay Statement and under the Activity Summary.

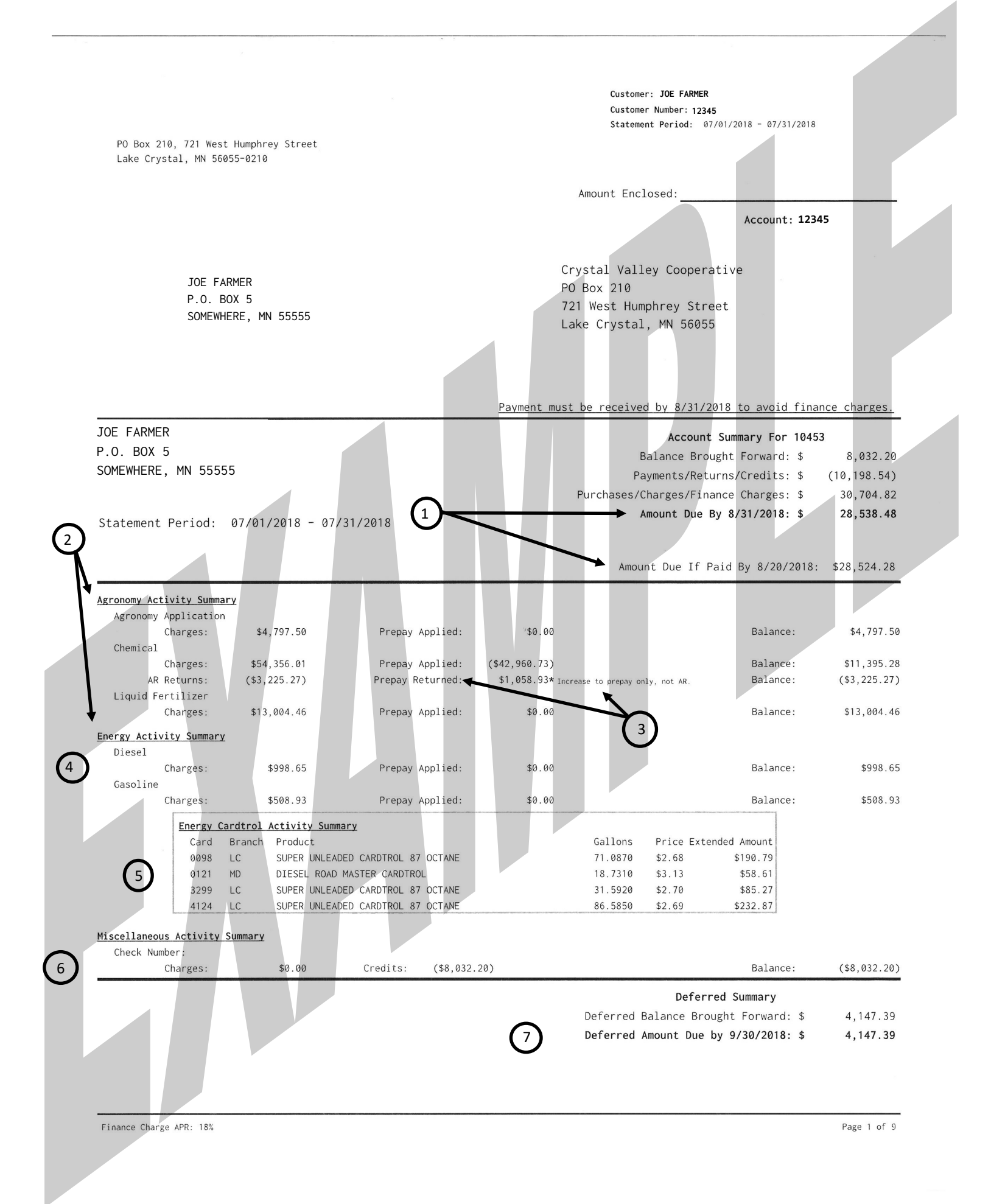

| Agronomy Item Summary             | Quantity UoM    | Total Amount | Agronomy Prepay Summary Total Dollars  |
|-----------------------------------|-----------------|--------------|----------------------------------------|
| ACTIVATOR 90 (2X2.5)              | (5.0000) GAL    | (\$299.93)   | Available Until 08/31/2018: \$34,061.5 |
| ALL CLEAR (4 X 1)                 | 1.0000 GAL      | \$40.65      | Total Agronomy Remaining: \$34,061.5   |
| AMINE 4 2-4D 2.5 GAL              | 5.0000 GAL      | \$122.62     |                                        |
| APROACH PRIMA (2 X 2.5)           | 70.0000 GAL     | \$20,742.92  | Total Prepay Remaining: \$34,061.5     |
| DETONATE (2X2.5)                  | 5.0000 GAL      | \$458.36     |                                        |
| DURANGO BRONZE (BULK)             | 120.0000 GAL    | \$2,052.50   |                                        |
| DURANGO DMA (2X2.5)               | 5.0000 GAL      | \$166.10     |                                        |
| ENGENIA (2X2.5)                   | (15.0000) GAL   | (\$1,588.23) | (9)                                    |
| FLEXSTAR GT 3.5 (BULK)            | 249.0000 GAL    | \$7,478.26   | $\mathbf{i}$                           |
| GREENSEEKER 30-0-0-2.6            | 83,296.8000 LBS | \$13,004.46  |                                        |
| INTENSITY (2 X 2 1/2)             | 47.0000 GAL     | \$2,843.98   |                                        |
| MSO 100% METHYLATED (2 X 2.5)     | 0.0000 GAL      | \$0.00       |                                        |
| MSO 100% METHYLATED (BULK)        | 69.0000 GAL     | \$1,663.81   |                                        |
| RIFLE (2X2.5)(BANVEL)             | 2.5000 GAL      | \$198.70     |                                        |
| ROUNDUP POWERMAX (2X2.5)          | 5.0000 GAL      | \$176.43     |                                        |
| ROUNDUP POWERMAX (BULK)           | 85.0000 GAL     | \$2,050.48   |                                        |
| SPRAYING (GREENSEEKER)            | 505.0000 ACR    | \$4,797.50   |                                        |
| TRIVAPRO (2X2.5)                  | 0.0000 GAL      | \$0.00       |                                        |
| TRIVAPRO (50 ACR CASE)            | 1.0000 EA       | \$843.65     |                                        |
| TRIVAPRO (BULK)                   | 54.0000 GAL     | \$7,886.75   |                                        |
| WARRIOR II W/ZEON (4 X 1)         | 16.0000 GAL     | \$4,432.40   |                                        |
| ZIPPSOL (51#)                     | 2,040.0000 LBS  | \$802.36     |                                        |
| Energy Item Summary               | Quantity UoM    | Total Amount |                                        |
| AFD DIESEL RM                     | 284.0000 GAL    | \$940.04     |                                        |
| DIESEL ROAD MASTER CARDTROL       | 18.7310 GAL     | \$58.61      |                                        |
| SUPER UNLEADED CARDTROL 87 OCTANE | 189.2640 GAL    | \$508.93     |                                        |

| Crystal Va                                   | lley 🔶                             | PO Box 210<br>721 West Humphrey<br>Lake Crystal, MN 5 | Street<br>6055-0210 | Customer<br>Customer<br>Statemer | : JOE FARMER<br>Number: 12345<br>ht Period: 07/01, | /2018 - 07/31/2018 |                |
|----------------------------------------------|------------------------------------|-------------------------------------------------------|---------------------|----------------------------------|----------------------------------------------------|--------------------|----------------|
| Agronomy Division                            |                                    |                                                       |                     |                                  |                                                    |                    |                |
| Invoice: LC101190653                         | Date: 7/2/2018<br>Order #: 123230  | Due Date: 08/3<br>Finished: 07/0                      | 31/2018<br>2/2018   |                                  |                                                    |                    |                |
| Description                                  |                                    | Quantity U of M                                       | Unit Price          | Ext Amount                       | Tax Amount                                         | Net Amount         | Prepay Applied |
| MSO 100% METHYLATED (BULK)                   |                                    | 69.00000 GAL                                          | \$23.91000          | \$1,649.79                       | \$14.02                                            | \$1,663.81         | \$0.00         |
| INTENSITY (2 X 2 1/2)                        |                                    | 14.50000 GAL                                          | \$60.00000          | \$870.00                         | \$7.40                                             | \$877.40           | \$877.40       |
| FLEXSTAR GT 3.5 (BULK)                       |                                    | 81.00000 GAL                                          | \$29.78000          | \$2,412.18                       | \$20.51                                            | \$2,432.69         | \$2,432.69     |
| ZIPPSOL (51#)                                |                                    | 459.00000 LBS                                         | \$0.39000           | \$179.01                         | \$1.52                                             | \$180.53           | \$0.00         |
| Invoice: LC101190656                         | Date: 7/3/2018                     | Due Date: 08/3                                        | 81/2018             | \$5,110.96                       | \$43.45                                            | \$0,154.45         | \$3,510.05     |
|                                              | Order #: 123500                    | Finished: 07/0                                        | 3/2018              |                                  |                                                    |                    |                |
| Description                                  |                                    | Quantity U of M                                       | Unit Price          | Ext Amount                       | Tax Amount                                         | Net Amount         | Prepay Applied |
| (NTENSITY (2 X 2 1/2)                        |                                    | 25.00000 GAL                                          | \$60.00000          | \$1,500.00                       | \$12.75                                            | \$1,512.75         | \$1,512.75     |
| FLEXSTAR GT 3.5 (BULK)                       |                                    | 168.00000 GAL                                         | \$29.78000          | \$5,003.04                       | \$42.53                                            | \$5,045.57         | \$5,045.57     |
| ZIPPSOL (51#)                                |                                    | 306.00000 LBS                                         | \$0.39000           | \$119.34                         | \$1.02                                             | \$120.36           | \$0.00         |
| To Account: \$120.36<br>Invoice: LC101190657 | Date: 7/3/2018                     | Due Date: 08/3                                        | 10tals:<br>31/2018  | \$6,622.38                       | \$56.30                                            | \$0,078.68         | \$6,558.34     |
|                                              | <b>Order #:</b> 123576             | Finished: 07/0                                        | 3/2018              |                                  |                                                    |                    |                |
| Description                                  |                                    | Quantity U of M                                       | Unit Price          | Ext Amount                       | Tax Amount                                         | Net Amount         | Prepay Applied |
| 1SO 100% METHYLATED (2 X 2.5)                |                                    | 20.00000 GAL                                          | \$23.91000          | \$478.20                         | \$4.06                                             | \$482.26           | \$0.00         |
| To Account: \$482.26                         | P. 1. 7.15.10010                   |                                                       | Totals:             | \$478.20                         | \$4.06                                             | \$482.26           | \$0.00         |
| LNVOICE: LCI01191007                         | Order #: 123631                    | Finished: 07/0                                        | 5/2018              |                                  |                                                    |                    |                |
| escription                                   |                                    | Quantity U of M                                       | Unit Price          | Ext Amount                       | Tax Amount                                         | Net Amount         | Prepay Applied |
| MINE 4 2-4D 2.5 GAL                          |                                    | 2.50000 GAL                                           | \$24.32000          | \$60.80                          | \$0.51                                             | \$61.31            | \$0.00         |
| To Account: \$61.31                          |                                    |                                                       | ⊺otals:             | \$60.80                          | \$0.51                                             | \$61.31            | \$0.00         |
| Invoice: LC101191624                         | Date: 7/11/2018<br>Order #: 124729 | Due Date: 08/3<br>Finished: 07/1                      | 1/2018              | Field: BeBv23 Dan's              | West                                               |                    |                |
| Description                                  |                                    | Quantity U of M                                       | Unit Price          | Ext Amount                       | Tax Amount                                         | Net Amount         | Prepay Applied |
| PRAYING (GREENSEEKER)                        |                                    | 156.00000 ACR                                         | \$9.50000           | \$1,482.00                       | \$0.00                                             | \$1,482.00         | \$0.00         |
| GREENSEEKER 30-0-0-2.6                       |                                    | 25,833.60000 LBS                                      | \$0.15550           | \$4,017.12                       | \$16.07                                            | \$4,033.19         | \$0.00         |
| To Account: \$5,515.19                       | 9                                  |                                                       | Totals:             | \$5,499.12                       | \$16.07                                            | \$5,515.19         | \$0.00         |
| Invoice: LC101191646                         | Date: 7/11/2018<br>Order #: 124731 | Due Date: 08/3<br>Finished: 07/1                      | 31/2018<br>1/2018   | Field: BeBv25 Home J             | acques South                                       |                    |                |
| Description                                  |                                    | Quantity U of M                                       | Unit Price          | Ext Amount                       | Tax Amount                                         | Net Amount         | Prepay Applied |
| SPRAYING (GREENSEEKER)                       |                                    | 136.00000 ACR                                         | \$9.50000           | \$1,292.00                       | \$0.00                                             | \$1,292.00         | \$0.00         |
| REENSEEKER 30-0-0-2.6                        |                                    | 22,190.40000 LBS                                      | \$0.15550           | \$3,450.61                       | \$13.80                                            | \$3,464.41         | \$0.00         |
| To Account: \$4,756.4                        | 1                                  |                                                       | Totals:             | \$4,742.61                       | \$13.80                                            | \$4,756.41         | \$0.00         |
| :nvoice: LC101191648                         | Date: 7/11/2018<br>Order #: 124732 | Due Date: 08/3<br>Finished: 07/1                      | 31/2018<br>1/2018   | Field: BeBv24 Home J             | acques North                                       |                    |                |
| escription                                   |                                    | Quantity U of M                                       | Unit Price          | Ext Amount                       | Tax Amount                                         | Net Amount         | Prepay Applied |
| PRAYING (GREENSEEKER)                        |                                    | 213.00000 ACR                                         | \$9.50000           | \$2,023.50                       | \$0.00                                             | \$2,023.50         | \$0.00         |
| GREENSEEKER 30-0-0-2.6                       |                                    | 35,272.80000 LBS                                      | \$0.15550           | \$5,484.92                       | \$21.94                                            | \$5,506.86         | \$0.00         |
| To Account: \$7,530.3                        | 6                                  |                                                       | Totals:             | \$7,508.42                       | \$21.94                                            | \$7,530.36         | \$0.00         |
| Envoice: LC101191871                         | Date: 7/19/2018<br>Order #: 124952 | Due Date: 08/3<br>Finished: 07/1                      | 31/2018<br>1/2018   |                                  |                                                    |                    |                |
| Description                                  |                                    | Quantity U of M                                       | Unit Price          | Ext Amount                       | Tax Amount                                         | Net Amount         | Prepay Applied |
| ROUNDUP POWERMAX (2X2.5)                     |                                    | 5.00000 GAL                                           | \$34.99000          | \$174.95                         | \$1.48                                             | \$176.43           | \$0.00         |
| ROUNDUP POWERMAX (BULK)                      |                                    | 85.00000 GAL                                          | \$23.92000          | \$2,033.20                       | \$17.28                                            | \$2,050.48         | \$0.00         |
| To Account: \$2,226.9                        | 1                                  |                                                       | Totals:             | \$2,208.15                       | \$18.76                                            | \$2,226.91         | \$0.00         |
| Invoice: LC101191872                         | Date: 7/9/2018<br>Order #: 124544  | Due Date: 08/3<br>Finished: 07/0                      | 31/2018<br>9/2018   |                                  |                                                    |                    | 1              |
| Description                                  |                                    | Quantity II of M                                      | Unit Price          | Ext Amount                       | Tax Amount                                         | Net Amount         | Prepav Annlie  |
|                                              |                                    | 120.00000 GAL                                         | \$16.96000          | \$2.035.20                       | \$17.30                                            | \$2.052.50         | \$0 00         |
| INTENSITY (2 X 2 1/2) 11                     | Y                                  | 0.49990 GAL                                           | \$60.00000          | \$30.00                          | \$0.26                                             | \$30.26            | \$30.25        |
| INTENSITY (2 X 2 1/2)                        | •                                  | 24.50010 GAL                                          | \$60.00000          | \$1,470.00                       | \$12.50                                            | \$1,482.50         | \$0.00         |
|                                              |                                    |                                                       |                     | ·····                            |                                                    |                    |                |

Page 3 of 9

| Crystal Va                    | lley                               | PO Box 210<br>721 West Humphrey<br>Lake Crystal, MN 5 | Street<br>6055-0210 | Customer<br>Customer<br>Statemer | : JOE FARMER<br>Number: <b>12345</b><br>nt Period: 07/01/2 | 018 - 07/31/2018 |                |
|-------------------------------|------------------------------------|-------------------------------------------------------|---------------------|----------------------------------|------------------------------------------------------------|------------------|----------------|
| ZIPPSOL (51#)                 |                                    | 1,275.00000 LBS                                       | \$0.39000           | \$497.25                         | \$4.22                                                     | \$501.47         | \$0.00         |
| To Account: \$4,036.44        | 8                                  |                                                       | Totals:             | \$4,032.45                       | \$34.28                                                    | \$4,066.73       | \$30.25        |
| Invoice: LC101191873          | Date: 7/12/2018<br>Order #: 125019 | Due Date: 08/3<br>Finished: 07/12                     | 1/2018<br>2/2018    |                                  |                                                            |                  |                |
| Description                   |                                    | Quantity U of M                                       | Unit Price          | Ext Amount                       | Tax Amount                                                 | Net Amount       | Prepay Applied |
| ALL CLEAR (4 X 1)             |                                    | 1.00000 GAL                                           | \$40.31000          | \$40.31                          | \$0.34                                                     | \$40.65          | \$0.00         |
| To Account: \$40.65           |                                    |                                                       | Totals:             | \$40.31                          | \$0.34                                                     | \$40.65          | \$0.00         |
| Invoice: LC101191874          | Date: 7/16/2018<br>Order #: 125363 | Due Date: 08/3<br>Finished: 07/16                     | 1/2018<br>5/2018    |                                  |                                                            |                  |                |
| Description                   |                                    | Quantity U of M                                       | Unit Price          | Ext Amount                       | Tax Amount                                                 | Net Amount       | Prepay Applied |
| TRIVAPRO (BULK)               |                                    | 54.00000 GAL                                          | \$144.82000         | \$7,820.28                       | \$66.47                                                    | \$7,886.75       | \$7,886.75     |
| To Account: \$0.00            |                                    |                                                       | Totals:             | \$7,820.28                       | \$66.47                                                    | \$7,886.75       | \$7,886.75     |
| Invoice: LC101191875          | Date: 7/18/2018<br>Order #: 125694 | Due Date: 08/3<br>Finished: 07/18                     | 8/2018              |                                  |                                                            |                  |                |
| Description                   |                                    | Quantity U of M                                       | Unit Price          | Ext Amount                       | Tax Amount                                                 | Net Amount       | Prepay Applied |
| TRIVAPRO (50 ACR CASE)        |                                    | 1.00000 EA                                            | \$836.54000         | \$836.54                         | \$7.11                                                     | \$843.65         | \$0.00         |
| TRIVAPRO (2X2.5)              |                                    | 5.00000 GAL                                           | \$169.53000         | \$847.65                         | \$7.20                                                     | \$854.85         | \$0.00         |
| To Account: \$1,698.5         | 3                                  | D . D . L . 00 (2                                     | Totals:             | \$1,684.19                       | \$14.31                                                    | \$1,698.50       | \$0.00         |
| Invoice: LC101191876          | Date: 7/18/2018<br>Order #: 125747 | Due Date: 08/3<br>Finished: 07/18                     | 8/2018              |                                  |                                                            |                  |                |
| Description                   |                                    | Quantity U of M                                       | Unit Price          | Ext Amount                       | Tax Amount                                                 | Net Amount       | Prepay Applied |
| AMINE 4 2-4D 2.5 GAL          |                                    | 2.50000 GAL                                           | \$24.32000          | \$60.80                          | \$0.51                                                     | \$61.31          | \$0.00         |
| DURANGO DMA (2X2.5)           |                                    | 5.00000 GAL                                           | \$32.94000          | \$164.70                         | \$1.40                                                     | \$166.10         | \$0.00         |
| To Account: \$227.41          |                                    |                                                       | Totals:             | \$225.50                         | \$1.91                                                     | \$227.41         | \$0.00         |
| Invoice: LC101192535          | Date: 7/24/2018<br>Order #: 126111 | Due Date: 08/3<br>Finished: 07/24                     | 4/2018              |                                  |                                                            |                  |                |
| Description                   |                                    | Quantity U of M                                       | Unit Price          | Ext Amount                       | Tax Amount                                                 | Net Amount       | Prepay Applied |
| RIFLE (2X2.5)(BANVEL)         |                                    | 2.50000 GAL                                           | \$78.81000          | \$197.03                         | \$1.67                                                     | \$198.70         | \$0.00         |
| To Account: \$198.70          |                                    |                                                       | Totals:             | \$197.03                         | \$1.67                                                     | \$198.70         | \$0.00         |
| Invoice: LC101192931          | Date: 7/27/2018<br>Order #: 126360 | Due Date: 08/3<br>Finished: 07/2                      | 7/2018<br>7/2018    |                                  |                                                            |                  |                |
| Description                   |                                    | Quantity U of M                                       | Unit Price          | Ext Amount                       | Tax Amount                                                 | Net Amount       | Prepay Applied |
| APROACH PRIMA (2 X 2.5)       |                                    | 70.00000 GAL                                          | \$293.83000         | \$20,568.10                      | \$174.82                                                   | \$20,742.92      | \$20,742.92    |
| DETONATE (2X2.5)              |                                    | 5.00000 GAL                                           | \$90.90000          | \$454.50                         | \$3.86                                                     | \$458.36         | \$0.00         |
| WARRIOR II W/ZEON (4 X 1)     |                                    | 16.00000 GAL                                          | \$274.69000         | \$4,395.04                       | \$37.36                                                    | \$4,432.40       | \$4,432.40     |
| To Account: \$458.36          |                                    |                                                       | Totals:             | \$25,417.64                      | \$216.04                                                   | \$25,633.68      | \$25,175.32    |
| Return: LC401007587           | Date: 7/2/2018<br>Order #: 123229  | Finished: 07/02                                       | 2/2018              |                                  |                                                            |                  |                |
| Description                   |                                    | Quantity U of M                                       | Unit Price          | Ext Amount                       | Tax Amount                                                 | Net Amount       | Prepay Applied |
| ENGENIA (2X2.5)               |                                    | -15.00000 GAL                                         | \$104.99000         | (\$1,574.85)                     | (\$13.38)                                                  | (\$1,588.23)     | \$0.00         |
| ACTIVATOR 90 (2X2.5)          |                                    | -5.00000 GAL                                          | \$59.48000          | (\$297.40)                       | (\$2.53)                                                   | (\$299.93)       | \$0.00         |
| To Account: (\$1,888.         | 16)                                |                                                       | Totals:             | (\$1,872.25)                     | (\$15.91)                                                  | (\$1,888.16)     | \$0.00         |
| Return: LC401007608           | Date: 7/9/2018<br>Order #: 124543  | Finished: 07/09                                       | 9/2018              |                                  |                                                            |                  |                |
| Description                   |                                    | Quantity U of M                                       | Unit Price          | Ext Amount                       | Tax Amount                                                 | Net Amount       | Prepay Applied |
| MSO 100% METHYLATED (2 X 2.5) |                                    | -20.00000 GAL                                         | \$23.91000          | (\$478.20)                       | (\$4.06)                                                   | (\$482.26)       | \$0.00         |
| To Account: (\$482.26         | )                                  |                                                       | Totals:             | (\$478.20)                       | (\$4.06)                                                   | (\$482.26)       | \$0.00         |
| Return: LC401007639           | Date: 7/16/2018<br>Order #: 125489 | Finished: 07/16                                       | 5/2018              |                                  |                                                            |                  |                |
| Description                   |                                    | Quantity U of M                                       | Unit Price          | Ext Amount                       | Tax Amount                                                 | Net Amount       | Prepay Applied |
| INTENSITY (2 X 2 1/2)         |                                    | -17.50000 GAL                                         | \$60.00000          | (\$1,050.00)                     | (\$8.93)                                                   | (\$1,058.93)     | (\$1,058.93)   |
| To Account: \$0.00            |                                    |                                                       | Totals:             | (\$1,050.00)                     | (\$8.93)                                                   | (\$1,058.93)     | (\$1,058.93)   |
| Return: LC401007640           | Date: 7/18/2018<br>Order #: 125748 | Finished: 07/18                                       | 8/2018              |                                  |                                                            |                  |                |
| Description                   |                                    | Quantity U of M                                       | Unit Price          | Ext Amount                       | Tax Amount                                                 | Net Amount       | Prepay Applied |
| TRIVAPRO (2X2.5)              |                                    | -5.00000 GAL                                          | \$169.53000         | (\$847.65)                       | (\$7.20)                                                   | (\$854.85)       | \$0.00         |
| To Account: (\$854.85         | )                                  |                                                       | Totals:             | (\$847.65)                       | (\$7.20)                                                   | (\$854.85)       | \$0.00         |

Page 4 of 9

| Crystal Va                      | alley           | PO Box 210<br>721 West Humphrey S<br>Lake Crystal, MN 56 | treet<br>055-0210 | Custome<br>Custome<br>Stateme | r: JOE FARMER<br>r Number: 12345<br>nt Period: 07/01/2 | 2018 - 07/31/2018 |                 |
|---------------------------------|-----------------|----------------------------------------------------------|-------------------|-------------------------------|--------------------------------------------------------|-------------------|-----------------|
| Energy Division                 |                 |                                                          |                   |                               |                                                        |                   |                 |
| Invoice: LC101190497            | Date: 7/2/2018  | Due Date: 08/3                                           | 1/2018            |                               | i i i i i i i i i i i i i i i i i i i                  |                   |                 |
|                                 | Card: 4124      | Transaction:                                             |                   | Station ID: Lake C            | rystal                                                 |                   |                 |
| Description                     |                 | Quantity U of M                                          | Unit Price        | Ext Amount                    | Tax Amount                                             | Net Amount        | Prepay Applied  |
| SUPER UNLEADED CARDTROL 87 OC   | TANE            | 20.34900 GAL                                             | \$2.69900         | \$54.92                       | \$0.00                                                 | \$54.92           | \$0.00          |
| To Account: \$54.92             |                 |                                                          | Totals:           | \$54.92                       | \$0.00                                                 | \$54.92           | \$0.00          |
| Invoice: LC101190536            | Date: 7/2/2018  | Due Date: 08/3                                           | 1/2018            |                               |                                                        |                   |                 |
|                                 | Card: 0098      | Transaction:                                             |                   | Station ID: Lake C            | rystal                                                 |                   |                 |
| Description                     |                 | Quantity II of M                                         | Unit Price        | Ext Amount                    |                                                        | Net Amount        | Prenav Applied  |
| SUPER LINE ADED CARDITROL 87 OC | TANE            | 30, 80700 GAL                                            | \$2,69900         | \$83.15                       | \$0.00                                                 | \$83.15           | \$0.00          |
| To Account: \$83.15             |                 |                                                          | Totals:           | \$83.15                       | \$0.00                                                 | \$83.15           | \$0.00          |
| Invoice: LC101190688            | Date: 7/5/2018  | Due Date: 08/3                                           | 1/2018            |                               |                                                        |                   |                 |
|                                 | Card: 4124      | Transaction:                                             |                   | Station ID: Lake C            | rystal                                                 |                   |                 |
| Description                     | out at the      | Quantity II of M                                         | Unit Drice        | Evt Amount                    | Toy Amount                                             | Not Amount        | Propau Applied  |
|                                 | TANE            | 22 07100 CAL                                             | \$2 60000         | \$64 70                       | \$0.00                                                 | \$64.70           | to oo           |
| To Account: \$64.70             | TANE            | 23.37100 GAL                                             | Totals:           | \$64.70                       | \$0.00                                                 | \$64.70           | \$0.00          |
| Invoice: 1 C101190827           | Date: 7/7/2018  | Due Date: 08/3                                           | 1/2018            | \$04.70                       | \$0.00                                                 | 304.70            | 30.00           |
|                                 | Cand. 0000      | Transaction.                                             | ., 2010           | Station TD: Laka C            | sustal                                                 |                   |                 |
|                                 | Card: 0098      | Transaction:                                             |                   | Station ID: Lake C            | ystal                                                  |                   |                 |
| Description                     |                 | Quantity U of M                                          | Unit Price        | Ext Amount                    | Tax Amount                                             | Net Amount        | Prepay Applied  |
| SUPER UNLEADED CARDTROL 87 OC   | TANE            | 21.46900 GAL                                             | \$2.64900         | \$56.87                       | \$0.00                                                 | \$56.87           | \$0.00          |
| To Account: \$56.87             |                 | P. P. (                                                  | Totals:           | \$56.87                       | \$0.00                                                 | \$56.87           | \$0.00          |
| Invoice: LC101190844            | Date: ////2018  | Due Date: 08/3                                           | 1/2018            |                               |                                                        |                   |                 |
|                                 | Card: 4124      | Transaction:                                             |                   | Station ID: Lake C            | rystal                                                 |                   |                 |
| Description                     |                 | Quantity U of M                                          | Unit Price        | Ext Amount                    | Tax Amount                                             | Net Amount        | Prepay Applied  |
| SUPER UNLEADED CARDTROL 87 OC   | TANE            | 16.60500 GAL                                             | \$2.64900         | \$43.99                       | \$0.00                                                 | \$43.99           | \$0.00          |
| To Account: \$43.99             |                 |                                                          | Totals:           | \$43.99                       | \$0.00                                                 | \$43.99           | \$0.00          |
| Invoice: LC101191383            | Date: 7/13/2018 | Due Date: 08/3                                           | 1/2018            |                               |                                                        |                   |                 |
|                                 | Card: 4124      | Transaction:                                             |                   | Station ID: Lake C            | rystal                                                 |                   |                 |
| Description                     |                 | Quantity U of M                                          | Unit Price        | Ext Amount                    | Tax Amount                                             | Net Amount        | Prepay Applied  |
| SUPER UNLEADED CARDTROL 87 OC   | TANE            | 18.84800 GAL                                             | \$2.69900         | \$50.87                       | \$0.00                                                 | \$50.87           | \$0.00          |
| To Account: \$50.87             |                 |                                                          | Totals:           | \$50.87                       | \$0.00                                                 | \$50.87           | \$0.00          |
| Invoice: LC101192497            | Date: 7/25/2018 | Due Date: 08/3                                           | 1/2018            |                               |                                                        |                   |                 |
|                                 | Card: 3299      | Transaction:                                             |                   | Station ID: Lake C            | rystal                                                 | r                 |                 |
| Description                     |                 | Quantity U of M                                          | Unit Price        | Ext Amount                    | Tax Amount                                             | Net Amount        | Prepay Applied  |
| SUPER UNLEADED CARDTROL 87 OC   | TANE            | 31.59200 GAL                                             | \$2.69900         | \$85.27                       | \$0.00                                                 | \$85.27           | \$0.00          |
| To Account: \$85.27             |                 |                                                          | Totals:           | \$85.27                       | \$0.00                                                 | \$85.27           | \$0.00          |
| Invoice: LC101192513            | Date: 7/25/2018 | Due Date: 08/3                                           | 1/2018            |                               |                                                        |                   |                 |
|                                 | Card: 0098      | Transaction:                                             |                   | Station ID: Lake C            | rystal                                                 |                   |                 |
| Description                     |                 | Quantity U of M                                          | Unit Price        | Ext Amount                    | Tax Amount                                             | Net Amount        | Prepay Applied  |
| SUPER UNLEADED CARDTROL 87 OC   | TANE            | 18.81100 GAL                                             | \$2.69900         | \$50.77                       | \$0.00                                                 | \$50.77           | \$0.00          |
| To Account: \$50.77             |                 |                                                          | Totals:           | \$50.77                       | \$0.00                                                 | \$50.77           | \$0.00          |
| Invoice: LC101192557            | Date: 7/18/2018 | Due Date: 08/3                                           | 1/2018            | Discount Date: 8/20,          | /2018                                                  |                   |                 |
|                                 |                 |                                                          |                   | Tank ID: Diesel-Hwv           | use D                                                  | iscount Available | \$14.20         |
| Description                     |                 | Quantity U of M                                          | Unit Price        | Evt Amount                    | Tay Amount                                             | Not Amount        | Prenay Applied  |
| AED DIESEL DM                   |                 | 284 00000 CM                                             | \$2 78100         | \$790.90                      | \$150.24                                               | \$949.94          | the pay Applied |
| To Account: \$940.04            |                 | 204.00000 042                                            | Totals:           | \$789.80                      | \$150.24                                               | \$940.04          | \$0.00          |
| Invoice: 1 (101192842           | Date: 7/29/2018 | Due Date: 08/3                                           | 1/2018            | \$705.00                      | Q100.24                                                | \$540.04          | \$0.00          |
|                                 | Card: 4124      | Transaction                                              | .,                | Station TD: Lake C            | ructal                                                 |                   |                 |
|                                 | Caru: 4124      | Transaction.                                             |                   | Station ID. Lake C            | ystar                                                  |                   |                 |
| Description                     |                 | Quantity U of M                                          | Unit Price        | Ext Amount                    | Tax Amount                                             | Net Amount        | Prepay Applied  |
| SUPER UNLEADED CARDTROL 87 OC   | TANE            | 6.81200 GAL                                              | \$2.69900         | \$18.39                       | \$0.00                                                 | \$18.39           | \$0.00          |
| To Account: \$18.39             |                 |                                                          | Totals:           | \$18.39                       | \$0.00                                                 | \$18.39           | \$0.00          |
| Invoice: MD101060194            | Date: 7/19/2018 | Due Date: 08/3                                           | 1/2018            |                               |                                                        |                   |                 |
|                                 | Card: 0121      | Transaction:                                             |                   | Station ID: Madelia           | a                                                      |                   |                 |
| Description                     |                 | Quantity U of M                                          | Unit Price        | Ext Amount                    | Tax Amount                                             | Net Amount        | Prepay Applied  |
| DIESEL ROAD MASTER CARDTROL     |                 | 18.73100 GAL                                             | \$3.12900         | \$58.61                       | \$0.00                                                 | \$58.61           | \$0.00          |
| To Account: \$58.61             |                 |                                                          | Totals:           | \$58.61                       | \$0.00                                                 | \$58.61           | \$0.00          |
| To Account: \$58.61             |                 |                                                          | Totals:           | \$58.61                       | \$0.00                                                 | \$58.61           | \$0.00          |

Page 5 of 9

| Lake Crystal, M<br>cument Number Doc<br>00000210289 07<br>88267 06<br>87834 06<br>887891 06<br>88319 06<br>88319 06<br>88319 06<br>883174 06<br>88397 06<br>88525 06<br>8862 06<br>8867 06<br>88950 06<br>89950 06<br>89950 06 | MN 56055-0.<br>C Date /<br>7/31/2018<br>6/04/2018<br>6/05/2018<br>6/05/2018<br>6/05/2018<br>6/10/2018<br>6/10/2018<br>6/10/2018<br>6/12/2018<br>6/14/2018<br>6/14/2018<br>6/14/2018<br>6/14/2018<br>6/14/2018<br>6/12/2018<br>6/12/2018<br>6/22/2018<br>6/22/2018<br>6/22/2018<br>6/22/2018<br>6/22/2018<br>6/22/2018                                                                                                    | Apply Date<br>07/31/2018<br>07/31/2018 | Sta<br>Disc Taken<br>\$0.00<br>\$0.000<br>\$0.000<br>\$0.000\$000\$ | Original Amou<br>S8,01 | 07/01/2018                      | 07/31/2018<br>olied<br>\$1,323.26<br>\$59.42<br>\$481.25<br>\$378.19<br>\$1,543.87<br>\$82.85<br>\$78.09<br>\$74.64<br>\$40.65<br>\$59.08<br>\$44.93<br>\$2,382.36<br>\$1,226.73<br>\$55.00<br>\$63.30<br>\$82.51<br>\$56.07<br>orward : | Balance<br>\$8,032.26<br>\$6,708.94<br>\$6,649.52<br>\$4,246.21<br>\$4,163.36<br>\$4,085.27<br>\$4,010.63<br>\$3,969.94<br>\$3,910.97<br>\$1,483.67<br>\$256.84<br>\$201.84<br>\$138.56<br>\$56.07<br>\$0.00<br>\$0.00                             |
|----------------------------------------------------------------------------------------------------|----------------------------------------------------------------------------------------------------|----------------------------------------------------------------------------------------------------|----------------------------------------------------------------------------------------------------|------------------------|---------------------------------|----------------------------------------------------------------------------------------------------|----------------------------------------------------------------------------------------------------|
| cument   Number   Doc     00000210289   07     88267   06     87834   06     87831   06     88318   06     88319   06     88123   06     88174   06     88397   06     88525   06     8867   06     88950   06     89950   06     89066   06     89626   06     89626   06                                                                                                    | C Date // / / / / / / / / / / / / / / / / /                                                                                                     | Apply Date<br>07/31/2018<br>07/31/2018<br>07/31/2018<br>07/31/2018<br>07/31/2018<br>07/31/2018<br>07/31/2018<br>07/31/2018<br>07/31/2018<br>07/31/2018<br>07/31/2018<br>07/31/2018<br>07/31/2018<br>07/31/2018<br>07/31/2018<br>07/31/2018<br>07/31/2018                                                                                                   | Disc Taken<br>\$0.00<br>\$0.00<br>\$0.00<br>\$0.00<br>\$0.00<br>\$0.00<br>\$0.00<br>\$0.00<br>\$0.00<br>\$0.00<br>\$0.00<br>\$0.00<br>\$0.00<br>\$0.00<br>\$0.00<br>\$0.00<br>\$0.00                                                                                                    | Original Amou<br>\$8,0 | unt App<br>32.20<br>Balance Fo  | slied<br>\$1,323.26<br>\$59.42<br>\$481.25<br>\$378.19<br>\$1,543.87<br>\$82.85<br>\$78.09<br>\$74.64<br>\$40.65<br>\$59.08<br>\$1,226.73<br>\$55.00<br>\$63.30<br>\$82.51<br>\$56.07<br>orward :                                        | Balance<br>\$8,032.20<br>\$6,708.94<br>\$6,649.52<br>\$5,790.02<br>\$4,246.21<br>\$4,163.36<br>\$4,085.22<br>\$4,010.65<br>\$3,969.94<br>\$3,910.90<br>\$3,865.93<br>\$1,483.65<br>\$256.84<br>\$201.84<br>\$138.55<br>\$56.07<br>\$0,00<br>\$0,00 |
| cument   Number   Doc     00000210289   07     88267   06     87834   06     87834   06     88318   06     88319   06     88123   06     88397   06     88525   06     8867   06     89322   06     89323   06     89050   06     89050   06     89050   06     8966   06     89626   06                                                                                                    | c Date //<br>7/31/2018<br>6/04/2018<br>6/05/2018<br>6/05/2018<br>6/05/2018<br>6/05/2018<br>6/05/2018<br>6/10/2018<br>6/10/2018<br>6/15/2018<br>6/15/2018<br>6/16/2018<br>6/22/2018<br>6/22/2018<br>6/22/2018<br>6/22/2018                                                                                                    | Apply Date<br>07/31/2018<br>07/31/2018<br>07/31/2018<br>07/31/2018<br>07/31/2018<br>07/31/2018<br>07/31/2018<br>07/31/2018<br>07/31/2018<br>07/31/2018<br>07/31/2018<br>07/31/2018<br>07/31/2018<br>07/31/2018<br>07/31/2018<br>07/31/2018<br>07/31/2018                                                                                                   | Disc Taken<br>\$0.00<br>\$0.00<br>\$0.00<br>\$0.00<br>\$0.00<br>\$0.00<br>\$0.00<br>\$0.00<br>\$0.00<br>\$0.00<br>\$0.00<br>\$0.00<br>\$0.00<br>\$0.00<br>\$0.00<br>\$0.00<br>\$0.00<br>\$0.00<br>\$0.00<br>\$0.00<br>\$0.00                                                                                                    | Original Amou<br>\$8,0 | unt App<br>132.20<br>Balance Fo | slied<br>\$1,323.26<br>\$59.42<br>\$481.25<br>\$378.19<br>\$1,543.87<br>\$82.85<br>\$78.09<br>\$74.64<br>\$40.65<br>\$59.08<br>\$44.93<br>\$2,382.36<br>\$1,226.73<br>\$55.00<br>\$63.30<br>\$82.51<br>\$56.07<br>orward :               | Balance<br>\$8,032.20<br>\$6,708.94<br>\$6,649.55<br>\$6,168.27<br>\$4,010.63<br>\$3,969.96<br>\$3,910.90<br>\$3,865.97<br>\$1,483.67<br>\$256.86<br>\$201.88<br>\$1138.55<br>\$56.07<br>\$0.00<br>\$0.00                                          |
| 00000210289 07   88267 06   87834 06   887891 06   88318 06   88319 06   88123 06   88174 06   88525 06   8862 06   8862 06   8867 06   89322 06   8950 06   89050 06   89066 06   89626 06   89626 06                                                                                                    | 7/31/2018<br>6/04/2018<br>6/05/2018<br>6/05/2018<br>6/05/2018<br>6/05/2018<br>6/10/2018<br>6/10/2018<br>6/12/2018<br>6/12/2018<br>6/12/2018<br>6/12/2018<br>6/12/2018<br>6/12/2018<br>6/12/2018<br>6/22/2018<br>6/22/2018<br>6/22/2018<br>6/22/2018                                                                                                    | 07/31/2018<br>07/31/2018<br>07/31/2018<br>07/31/2018<br>07/31/2018<br>07/31/2018<br>07/31/2018<br>07/31/2018<br>07/31/2018<br>07/31/2018<br>07/31/2018<br>07/31/2018<br>07/31/2018<br>07/31/2018<br>07/31/2018                                                                                                    | \$0.00<br>\$0.00<br>\$0.00<br>\$0.00<br>\$0.00<br>\$0.00<br>\$0.00<br>\$0.00<br>\$0.00<br>\$0.00<br>\$0.00<br>\$0.00<br>\$0.00<br>\$0.00<br>\$0.00<br>\$0.00<br>\$0.00<br>\$0.00<br>\$0.00<br>\$0.00<br>\$0.00                                                                                                    | 58,0                   | Balance Fo                      | \$1,323.26<br>\$59.42<br>\$481.25<br>\$378.19<br>\$1,543.87<br>\$82.85<br>\$78.09<br>\$74.64<br>\$40.65<br>\$59.08<br>\$44.93<br>\$2,382.36<br>\$1,226.73<br>\$55.00<br>\$63.30<br>\$82.51<br>\$56.07<br>orward :                        | \$8,032.26<br>\$6,708.94<br>\$6,649.55<br>\$6,168.27<br>\$4,246.21<br>\$4,163.36<br>\$3,969.92<br>\$3,910.90<br>\$3,865.97<br>\$1,483.61<br>\$256.81<br>\$138.56<br>\$56.01<br>\$0,00<br>\$0,00                                                    |
| 88267 86   87834 96   87891 96   88318 96   88319 96   88173 96   88174 96   88397 96   88452 96   8867 96   88950 96   8950 96   8950 96   8950 96   8950 96   8950 96   8950 96   8950 96   8950 96   8950 96   8950 96   8950 96   8966 96   89626 96                                                                                                    | transac                                                                                                    | e7/31/2018<br>07/31/2018<br>07/31/2018<br>07/31/2018<br>07/31/2018<br>07/31/2018<br>07/31/2018<br>07/31/2018<br>07/31/2018<br>07/31/2018<br>07/31/2018<br>07/31/2018<br>07/31/2018<br>07/31/2018<br>07/31/2018<br>07/31/2018<br>07/31/2018<br>07/31/2018<br>07/31/2018<br>07/31/2018<br>07/31/2018<br>07/31/2018                                           | \$0.00<br>\$0.00<br>\$0.00<br>\$0.00<br>\$0.00<br>\$0.00<br>\$0.00<br>\$0.00<br>\$0.00<br>\$0.00<br>\$0.00<br>\$0.00<br>\$0.00<br>\$0.00<br>\$0.00<br>\$0.00<br>\$0.00<br>\$0.00<br>\$0.00                                                                                                    |                        | Balance Fo                      | \$1,322.20<br>\$59.42<br>\$481.25<br>\$378.19<br>\$1,543.87<br>\$82.85<br>\$78.09<br>\$74.64<br>\$40.65<br>\$59.08<br>\$44.93<br>\$2,382.36<br>\$1,226.73<br>\$55.00<br>\$63.30<br>\$82.51<br>\$56.07<br>orward :                        | \$6,649.52<br>\$6,168.27<br>\$5,790.02<br>\$4,246.21<br>\$4,163.30<br>\$4,085.27<br>\$4,010.61<br>\$3,969.94<br>\$3,969.94<br>\$3,865.97<br>\$1,483.61<br>\$256.84<br>\$201.84<br>\$138.56<br>\$56.07<br>\$0.00<br>\$0.00                          |
| e is entered. This ter attached to it.                                                                                                    | construction of the second second sec | o7/31/2018<br>o7/31/2018<br>o7/31/2018<br>o7/31/2018<br>o7/31/2018<br>o7/31/2018<br>o7/31/2018<br>o7/31/2018<br>o7/31/2018<br>o7/31/2018<br>o7/31/2018<br>o7/31/2018<br>o7/31/2018<br>o7/31/2018<br>o7/31/2018                                                                                                    | \$0.00<br>\$0.00<br>\$0.00<br>\$0.00<br>\$0.00<br>\$0.00<br>\$0.00<br>\$0.00<br>\$0.00<br>\$0.00<br>\$0.00<br>\$0.00<br>\$0.00<br>\$0.00<br>\$0.00                                                                                                    |                        | Balance Fo                      | \$481.25<br>\$378.19<br>\$1,543.87<br>\$82.85<br>\$78.09<br>\$74.64<br>\$40.65<br>\$59.08<br>\$44.93<br>\$2,382.36<br>\$1,226.73<br>\$55.00<br>\$63.30<br>\$82.51<br>\$56.07<br>orward :                                                 | \$6,168.27<br>\$5,790.00<br>\$4,246.21<br>\$4,163.33<br>\$4,085.27<br>\$4,010.65<br>\$3,969.94<br>\$3,910.90<br>\$3,865.97<br>\$1,483.66<br>\$256.88<br>\$201.88<br>\$138.56<br>\$56.07<br>\$0.00<br>\$0.00                                        |
| 88318 06   88319 06   88123 06   88174 06   88397 06   88525 06   8862 06   8867 06   89322 06   8950 06   8966 06   89626 06   89626 06   89626 06   89626 06                                                                                                    | 6/05/2018<br>6/05/2018<br>6/08/2018<br>6/10/2018<br>6/12/2018<br>6/14/2018<br>6/15/2018<br>6/15/2018<br>6/16/2018<br>6/18/2018<br>6/20/2018<br>6/22/2018<br>6/22/2018<br>6/22/2018<br>6/22/2018                                                                                                    | 07/31/2018<br>07/31/2018<br>07/31/2018<br>07/31/2018<br>07/31/2018<br>07/31/2018<br>07/31/2018<br>07/31/2018<br>07/31/2018<br>07/31/2018<br>07/31/2018<br>07/31/2018<br>07/31/2018                                                                                                    | \$0.00<br>\$0.00<br>\$0.00<br>\$0.00<br>\$0.00<br>\$0.00<br>\$0.00<br>\$0.00<br>\$0.00<br>\$0.00<br>\$0.00<br>\$0.00<br>\$0.00                                                                                                    |                        | Balance Fo                      | \$378.19<br>\$1,543.87<br>\$82.85<br>\$78.09<br>\$74.64<br>\$40.65<br>\$59.08<br>\$44.93<br>\$2,382.36<br>\$1,226.73<br>\$55.00<br>\$63.30<br>\$82.51<br>\$56.07<br>orward :                                                             | \$5,790.08<br>\$4,246.21<br>\$4,163.36<br>\$4,085.27<br>\$4,010.63<br>\$3,969.98<br>\$3,910.97<br>\$1,483.67<br>\$256.88<br>\$201.88<br>\$138.55<br>\$56.07<br>\$0,000<br>\$0.00                                                                   |
| 88319 06   88123 06   88174 06   88397 06   88525 06   8862 06   8857 06   88367 06   8950 06   8950 06   8966 06   89626 06   set is entered. This ter attached to it.                                                                                                    | 6/05/2018<br>6/08/2018<br>6/10/2018<br>6/12/2018<br>6/14/2018<br>6/14/2018<br>6/16/2018<br>6/18/2018<br>6/18/2018<br>6/22/2018<br>6/22/2018<br>6/22/2018<br>6/22/2018                                                                                                    | 07/31/2018<br>07/31/2018<br>07/31/2018<br>07/31/2018<br>07/31/2018<br>07/31/2018<br>07/31/2018<br>07/31/2018<br>07/31/2018<br>07/31/2018<br>07/31/2018<br>07/31/2018                                                                                                    | \$0.00<br>\$0.00<br>\$0.00<br>\$0.00<br>\$0.00<br>\$0.00<br>\$0.00<br>\$0.00<br>\$0.00<br>\$0.00<br>\$0.00                                                                                                    |                        | Balance Fo                      | \$1,543.87<br>\$82.85<br>\$78.09<br>\$74.64<br>\$40.65<br>\$59.08<br>\$44.93<br>\$2,382.36<br>\$1,226.73<br>\$55.00<br>\$63.30<br>\$82.51<br>\$56.07<br>orward :                                                                         | \$4,246.21<br>\$4,163.36<br>\$4,085.27<br>\$4,010.62<br>\$3,969.96<br>\$3,910.97<br>\$1,483.66<br>\$256.88<br>\$201.86<br>\$138.56<br>\$556.07<br>\$0,00<br>\$0,00                                                                                 |
| 88123 06   88174 06   88397 06   88525 06   88682 06   88697 06   88367 06   89322 06   89950 06   89066 06   89626 06   ser attached to it. 11                                                                                                    | 6/08/2018<br>6/10/2018<br>6/12/2018<br>6/14/2018<br>6/15/2018<br>6/16/2018<br>6/18/2018<br>6/18/2018<br>6/20/2018<br>6/20/2018<br>6/22/2018<br>6/22/2018<br>6/22/2018                                                                                                    | 07/31/2018<br>07/31/2018<br>07/31/2018<br>07/31/2018<br>07/31/2018<br>07/31/2018<br>07/31/2018<br>07/31/2018<br>07/31/2018<br>07/31/2018<br>07/31/2018<br>07/31/2018                                                                                                    | \$0.00<br>\$0.00<br>\$0.00<br>\$0.00<br>\$0.00<br>\$0.00<br>\$0.00<br>\$0.00<br>\$0.00<br>\$0.00                                                                                                    |                        | Balance Fo                      | \$82.85<br>\$78.09<br>\$74.64<br>\$40.65<br>\$59.08<br>\$44.93<br>\$2,382.36<br>\$1,226.73<br>\$55.00<br>\$63.30<br>\$82.51<br>\$56.07<br>orward :                                                                                       | \$4,163.36<br>\$4,085.27<br>\$4,010.67<br>\$3,969.99<br>\$3,969.99<br>\$3,865.97<br>\$1,483.67<br>\$256.84<br>\$201.86<br>\$2201.86<br>\$556.07<br>\$0,00<br>\$0,00                                                                                |
| 88174 06   88397 06   88397 06   88525 06   88682 06   88967 06   89322 06   89950 06   89050 06   89066 06   89626 06                                                                                                    | 6/10/2018<br>6/12/2018<br>6/14/2018<br>6/15/2018<br>6/15/2018<br>6/18/2018<br>6/18/2018<br>6/20/2018<br>6/22/2018<br>6/22/2018<br>6/22/2018<br>6/22/2018                                                                                                    | 07/31/2018<br>07/31/2018<br>07/31/2018<br>07/31/2018<br>07/31/2018<br>07/31/2018<br>07/31/2018<br>07/31/2018<br>07/31/2018<br>07/31/2018<br>07/31/2018                                                                                                    | \$0.00<br>\$0.00<br>\$0.00<br>\$0.00<br>\$0.00<br>\$0.00<br>\$0.00<br>\$0.00<br>\$0.00<br>\$0.00                                                                                                    |                        | Balance Fo                      | \$78.09<br>\$74.64<br>\$40.65<br>\$59.08<br>\$44.93<br>\$2,382.36<br>\$1,226.73<br>\$55.00<br>\$63.30<br>\$82.51<br>\$56.07<br>orward :                                                                                                  | \$4,085.27<br>\$4,010.67<br>\$3,969.94<br>\$3,910.90<br>\$1,483.67<br>\$256.84<br>\$138.56<br>\$56.07<br>\$0.00<br>\$0.00                                                                                                    |
| 83397 66<br>88525 06<br>88682 06<br>88867 06<br>89322 66<br>89950 66<br>89950 66<br>89966 06<br>89666 06<br>89626 06                                                                                                    | 6/12/2018<br>6/12/2018<br>6/15/2018<br>6/15/2018<br>6/16/2018<br>6/18/2018<br>6/20/2018<br>6/22/2018<br>6/22/2018<br>6/22/2018<br>6/22/2018                                                                                                    | 07/31/2018<br>07/31/2018<br>07/31/2018<br>07/31/2018<br>07/31/2018<br>07/31/2018<br>07/31/2018<br>07/31/2018<br>07/31/2018                                                                                                    | \$0.00<br>\$0.00<br>\$0.00<br>\$0.00<br>\$0.00<br>\$0.00<br>\$0.00<br>\$0.00<br>\$0.00                                                                                                    |                        | Balance Fo                      | \$74.64<br>\$40.65<br>\$59.08<br>\$44.93<br>\$2,382.36<br>\$1,226.73<br>\$55.00<br>\$63.30<br>\$82.51<br>\$56.07<br>orward :                                                                                                    | \$4,010.03<br>\$3,969.94<br>\$3,910.90<br>\$3,865.93<br>\$1,483.61<br>\$256.84<br>\$201.84<br>\$138.55<br>\$56.07<br>\$0.00<br>\$0.00<br>\$0.00                                                                                                    |
| e is entered. This for attached to it.                                                                                                    | transac                                                                                                    | 07/31/2018<br>07/31/2018<br>07/31/2018<br>07/31/2018<br>07/31/2018<br>07/31/2018<br>07/31/2018<br>07/31/2018                                                                                                    | \$0.00<br>\$0.00<br>\$0.00<br>\$0.00<br>\$0.00<br>\$0.00<br>\$0.00<br>\$0.00                                                                                                    |                        | Balance Fo                      | \$49.05<br>\$59.08<br>\$44.93<br>\$2,382.36<br>\$1,226.73<br>\$55.00<br>\$63.30<br>\$82.51<br>\$56.07<br>orward :                                                                                                    | 10, 901, 90<br>\$3, 910, 90<br>\$3, 865, 93<br>\$1, 483, 67<br>\$256, 88<br>\$138, 55<br>\$56, 07<br>\$0, 00<br>\$0, 00<br>\$0, 00<br>\$0, 00<br>\$12                                                                                              |
| e is entered. This ter attached to it.                                                                                                    | 6/16/2018<br>6/18/2018<br>6/18/2018<br>6/20/2018<br>6/22/2018<br>6/22/2018<br>6/22/2018<br>6/29/2018                                                                                                    | 07/31/2018<br>07/31/2018<br>07/31/2018<br>07/31/2018<br>07/31/2018<br>07/31/2018<br>07/31/2018                                                                                                    | \$0.00<br>\$0.00<br>\$0.00<br>\$0.00<br>\$0.00<br>\$0.00                                                                                                    |                        | Balance Fo                      | \$44.93<br>\$2,382.36<br>\$1,226.73<br>\$55.00<br>\$63.39<br>\$82.51<br>\$56.07<br>orward :                                                                                                    | \$3,865.9<br>\$1,483.6<br>\$256.8<br>\$201.8<br>\$138.5<br>\$56.0<br>\$0.00<br>\$0.00                                                                                                    |
| 88867 06<br>89322 06<br>89950 06<br>89066 06<br>89626 06<br>e is entered. This f                                                                                                    | 6/18/2018<br>6/18/2018<br>6/20/2018<br>6/22/2018<br>6/22/2018<br>6/29/2018                                                                                                    | 07/31/2018<br>07/31/2018<br>07/31/2018<br>07/31/2018<br>07/31/2018<br>07/31/2018                                                                                                    | \$0.00<br>\$0.00<br>\$0.00<br>\$0.00<br>\$0.00                                                                                                    |                        | Balance Fo                      | \$2,382.36<br>\$1,226.73<br>\$55.00<br>\$63.30<br>\$82.51<br>\$56.07<br>orward :                                                                                                    | \$1,483.6<br>\$256.84<br>\$201.84<br>\$138.54<br>\$56.07<br>\$0.00<br>\$0.00                                                                                                    |
| 89322 06<br>88950 06<br>89050 06<br>89066 06<br>89626 06<br>e is entered. This f                                                                                                    | 6/18/2018<br>6/20/2018<br>6/22/2018<br>6/22/2018<br>6/29/2018<br>transac                                                                                                    | 07/31/2018<br>07/31/2018<br>07/31/2018<br>07/31/2018<br>07/31/2018                                                                                                    | \$0.00<br>\$0.00<br>\$0.00<br>\$0.00                                                                                                    |                        | Balance Fo                      | \$1,226.73<br>\$55.00<br>\$63.30<br>\$82.51<br>\$56.07<br>orward :                                                                                                    | \$256.84<br>\$201.84<br>\$138.54<br>\$56.07<br>\$0.00<br>\$0.00                                                                                                    |
| 88950 06<br>89050 06<br>89066 06<br>89626 06<br>e is entered. This f<br>er attached to it.                                                                                                    | 6/20/2018<br>6/22/2018<br>6/22/2018<br>6/29/2018                                                                                                    | 07/31/2018<br>07/31/2018<br>07/31/2018<br>07/31/2018                                                                                                    | \$0.00<br>\$0.00<br>\$0.00<br>\$0.00                                                                                                    |                        | Balance Fo                      | \$55.00<br>\$63.30<br>\$82.51<br>\$56.07<br>orward :                                                                                                    | \$201.84<br>\$138.54<br>\$55.0<br>\$0.00<br>\$0.00                                                                                                    |
| 89050 06<br>89066 06<br>89626 06<br>e is entered. This f<br>er attached to it.                                                                                                    | 6/22/2018<br>6/22/2018<br>6/29/2018<br>transac                                                                                                    | 07/31/2018<br>07/31/2018<br>07/31/2018                                                                                                    | \$0.00<br>\$0.00<br>\$0.00                                                                                                    |                        | Balance Fo                      | \$63.30<br>\$82.51<br>\$56.07<br>orward :                                                                                                    | \$138.50<br>\$56.0<br>\$0.00<br>\$0.00                                                                                                    |
| e is entered. This ter attached to it.                                                                                                    | 6/22/2018<br>6/29/2018                                                                                                    | 07/31/2018<br>07/31/2018                                                                                                    | \$0.00                                                                                                    |                        | Balance Fo                      | \$82.51<br>\$56.07<br>orward :                                                                                                    | \$0.01<br>\$0.01<br>\$0.01                                                                                                    |
| e is entered. This t<br>er attached to it.                                                                                                    | transac                                                                                                    | tion ,                                                                                                    | 30.00                                                                                                    |                        | Balance Fo                      | orward :                                                                                                    | \$0.00<br>\$0.00                                                                                                    |
| e is entered. This t<br>er attached to it.                                                                                                    | transac                                                                                                    | tion »                                                                                                    |                                                                                                    |                        | June 1                          |                                                                                                    | (12                                                                                                    |
|                                                                                                    |                                                                                                    |                                                                                                    |                                                                                                    |                        |                                 |                                                                                                    |                                                                                                    |
|                                                                                                    |                                                                                                    |                                                                                                    |                                                                                                    |                        |                                 |                                                                                                    |                                                                                                    |
|                                                                                                    |                                                                                                    |                                                                                                    |                                                                                                    |                        |                                 |                                                                                                    |                                                                                                    |
|                                                                                                    |                                                                                                    |                                                                                                    |                                                                                                    |                        |                                 |                                                                                                    |                                                                                                    |
|                                                                                                    |                                                                                                    |                                                                                                    |                                                                                                    |                        |                                 |                                                                                                    |                                                                                                    |
|                                                                                                    |                                                                                                    |                                                                                                    |                                                                                                    |                        |                                 |                                                                                                    |                                                                                                    |
|                                                                                                    |                                                                                                    |                                                                                                    |                                                                                                    |                        |                                 |                                                                                                    |                                                                                                    |
|                                                                                                    |                                                                                                    |                                                                                                    |                                                                                                    |                        |                                 |                                                                                                    |                                                                                                    |
|                                                                                                    |                                                                                                    |                                                                                                    |                                                                                                    |                        |                                 |                                                                                                    |                                                                                                    |
|                                                                                                    |                                                                                                    |                                                                                                    |                                                                                                    |                        |                                 |                                                                                                    |                                                                                                    |
|                                                                                                    |                                                                                                    |                                                                                                    |                                                                                                    |                        |                                 |                                                                                                    |                                                                                                    |
|                                                                                                    |                                                                                                    |                                                                                                    |                                                                                                    |                        |                                 |                                                                                                    |                                                                                                    |
|                                                                                                    |                                                                                                    |                                                                                                    |                                                                                                    |                        |                                 |                                                                                                    |                                                                                                    |
|                                                                                                    |                                                                                                    |                                                                                                    |                                                                                                    |                        |                                 |                                                                                                    |                                                                                                    |
|                                                                                                    |                                                                                                    |                                                                                                    |                                                                                                    |                        |                                 |                                                                                                    |                                                                                                    |
|                                                                                                    |                                                                                                    |                                                                                                    |                                                                                                    |                        |                                 |                                                                                                    |                                                                                                    |
|                                                                                                    |                                                                                                    |                                                                                                    |                                                                                                    |                        |                                 |                                                                                                    |                                                                                                    |
|                                                                                                    |                                                                                                    |                                                                                                    |                                                                                                    |                        |                                 |                                                                                                    |                                                                                                    |
|                                                                                                    |                                                                                                    |                                                                                                    |                                                                                                    |                        |                                 |                                                                                                    |                                                                                                    |
|                                                                                                    |                                                                                                    |                                                                                                    |                                                                                                    |                        |                                 |                                                                                                    |                                                                                                    |
|                                                                                                    |                                                                                                    |                                                                                                    |                                                                                                    |                        |                                 |                                                                                                    |                                                                                                    |

|                                           | PO Box 210                                                                                                    | Customer: JO           | DE FARMER                    |              |
|-------------------------------------------|----------------------------------------------------------------------------------------------------|------------------------|------------------------------|--------------|
| Crystal Valley 🦰                          | 721 West Humphrey Street                                                                                                    | Customer Numb          | ber: 12345                   |              |
|                                           | Lake Crystal, MN 56055-0210                                                                                                    | Statement Per          | iod: 07/01/2018 - 07/31/2018 |              |
| Prepay Detail                             |                                                                                                    |                        |                              |              |
| Prepay Number: LC901007442-400            | Payment Type: Check - 1                                                                                                    | 747690                 | Full Prepayment Amount:      | \$47,093.11  |
| Type: Item Amount: \$2,400.00             | Tax: \$20.40                                                                                                    | Unit Price: \$60.0000  | Date Created:                | 01/29/2018   |
| Description: INTENSITY (2 X 2 1/2)        |                                                                                                    |                        | Effective Date: 1/1/2018     | - 8/31/2018  |
| Code Description                          | Date Document Number                                                                                                    | r Quantity Q           | ty Applied Amount Applied    | Balance      |
| BGN INTENSITY (2 X 2 1/2)                 | 01/29/2018                                                                                                    | 40.0000                |                              | \$2,420.40   |
|                                           | 07/02/2018 LC101190653                                                                                                    |                        | 14.5000 \$877.40             | \$1,543.00   |
|                                           | 07/03/2018 LC101190656                                                                                                    |                        | 25.0000 \$1,512.75           | \$30.25      |
| INV                                       | 07/09/2018 LC101191872                                                                                                    |                        | 0.4997 \$30.25               | \$0.00       |
| RTN                                       | 07/16/2018 LC401007639                                                                                                    |                        | (17.5000) (\$1,058.93)       | \$1,058.93   |
|                                           | То                                                                                                    | tals: 17.5003          | 22.4997 \$1,361.47           | \$1,058.93   |
| Tupo: Itom Amount: \$16,044,83            | Payment Type: Check - 1                                                                                                    | 747690                 | , Full Prepayment Amount:    | \$47,095.11  |
| Decorrintion: ELEVETAD CT 2 5 (PULK)      | Tax: \$144.03                                                                                                    | UNIL PRICE: \$29.7800  | Effective Date: 1/1/2018     | - 8/31/2010  |
| Description: FLEXSTAR GI 3.5 (BULK)       |                                                                                                    |                        | Effective Date: 1/1/2018     | - 8/31/2018  |
| Code Description                          | Date Document Number                                                                                                    | r Quantity Q           | ty Applied Amount Applied    | Balance      |
| BGN FLEXSTAR GT 3.5 (BULK)                | 01/29/2018                                                                                                    | 569.0000               |                              | \$17,088.86  |
| INV                                       | 07/02/2018 LC101190653                                                                                                    |                        | 81.0000 \$2,432.69           | \$14,656.17  |
| INV                                       | 07/03/2018 LC101190656                                                                                                    |                        | 168.0000 \$5,045.57          | \$9,610.60   |
| Propay Numbers                            | 10                                                                                                    | tals: 320.0000         | 249.0000 \$7,478.26          | \$9,610.60   |
| Tupo: Itom Amount: \$4,305,04             | Payment Type: Check - 1                                                                                                    | 747690                 | Pull Prepayment Amount:      | \$47,035.11  |
| Description: WARPIOR II W/7EON (4 X41)    | Tax: \$37.30                                                                                                    | UNIL FIICE. \$274.0500 | Effective Date: 1/1/2018     | - 8/31/2018  |
| Description: WARRIOR II W/ZEON (4 X T)    | and the second second sec |                        | Effective Date. 17172018     | 0/51/2010    |
| Code Description                          | Date Document Number                                                                                                    | r Quantity Q           | ty Applied Amount Applied    | Balance      |
| BGN WARRIOR II W/ZEON (4 X 1)             | 01/29/2018                                                                                                    | 16.0000                |                              | \$4,432.40   |
| INV                                       | 07/27/2018 LC101192931                                                                                                    |                        | 16.0000 \$4,432.40           | \$0.00       |
| Propos Numbors                            | 10                                                                                                    | tals: 0.0000           | 16.0000 \$4,432.40           | \$0.00       |
| Tupo: Itom Amount: \$7,820,28             | Payment Type: Check - T                                                                                                    | /4/690                 | Date Created:                | 01/20/2018   |
| Description: TRIVARDO (RULK)              | 124. 000.47                                                                                                    | 0111 11100. \$144.0200 | Effective Date: 1/1/2018     | - 8/31/2018  |
| Description. Inivanto (Bock)              |                                                                                                    |                        | Lifective bate. 17172010     | 0/51/2010    |
| Code Description                          | Date Document Number                                                                                                    | r Quantity Q           | ty applied Amount applied    | Balance      |
| BGN TRIVAPRO (BULK)                       | 01/29/2018                                                                                                    | 54.0000                | 54,0000 67,005,75            | \$7,880.75   |
| INV                                       | 0771072018 EC101191874                                                                                                    | t-l-                   | 54.0000 \$7,886.75           | \$0.00       |
| Prenav Number:                            | Dement Tunes Check T                                                                                                    |                        | Full Prenayment Amount:      | \$61 214 90  |
| Type: Item $Amount: $19,536,00$           | Tax: \$166.06                                                                                                    | Unit Price: \$59 2000  | Date Created:                | 01/29/2018   |
| Description: SONIC (2X7 5#)               |                                                                                                    |                        | Effective Date: 1/1/2018     | - 8/31/2018  |
| Code Description                          | Data Document Number                                                                                                    | Quantity               | ty Applied Amount Applied    | Rolonce      |
| Code Description                          |                                                                                                    | Qualitity Q            | Allount Appried              | ¢905 E4      |
| BON SUNT (271.5#)                         | 0172972013<br>To                                                                                                    | tale: 14,0000          |                              | \$295 54     |
| Prepay Number: LCD01007442-200            | Payment Type: Check - I                                                                                                    | CHUTCE 225             | Full Prepayment Amount:      | \$61,214,90  |
| Type: Item Amount: \$20,568,10            | Tax: \$174.82                                                                                                    | Unit Price: \$293.8300 | Date Created:                | 01/29/2018   |
| Description: APROACH PRIMA (2 X 2.5)      |                                                                                                    |                        | Effective Date: 1/1/2018     | - 8/31/2018  |
| Code Description                          | Data Document Number                                                                                                    | n Quantity O           | ty Applied Amount Applied    | Balance      |
|                                           | 01/20/2018                                                                                                    | 70.0000                | cy Appried Amount Appried    | \$20 742 02  |
| TAIL                                      | 01/23/2010                                                                                                    | 70.0000                | 70 0000 \$20 742 92          | \$20,742.52  |
| 1144                                      | 0//2//2018 ECI01152531                                                                                                    | tals: 0.0000           | 70 0000 \$20,742.52          | \$0.00       |
| Prepay Number: LC001007442-400            | Boymont Type: Check - I                                                                                                    |                        | Full Prepayment Amount:      | \$61,214,90  |
| Type: Product Amount: \$2.88              | Tax: \$0.00                                                                                                    | Unit Price:            | Date Created:                | 01/29/2018   |
| Description: Agronomy Prepay Dollars      |                                                                                                    |                        | Effective Date: 1/1/2018     | - 8/31/2018  |
| Code Description                          | Date Document Number                                                                                                    | r n                    | ty Applied Amount Applied    | Balance      |
| BCN Agronomy Prenay Dollars               | 01/29/2018                                                                                                    | Y Y                    | cy apprice amount apprice    | \$2.99       |
| and Agronomy riepay pottars               | To:                                                                                                    | tals                   |                              | \$7 88       |
| Prepay Number:                            | Payment Type: Check = 1                                                                                                    | 0/85                   | Full Prepayment Amount:      | \$138,902.81 |
| Type: Item Amount: \$15,584,40            | Tax: \$62.34                                                                                                    | Unit Price: \$3.3300   | Date Created:                | 01/31/2018   |
| Description: CRYSTAL GRO 8-29-3 W/2% 7INC |                                                                                                    |                        | Effective Date: 1/1/2018     | - 8/31/2018  |
| Code Description                          | Date Decument Number                                                                                                    | r Quantity O           | ty Applied Amount Applied    | Balance      |
| RCN CRYSTAL CRO 8-20-3 W/29 7TNC          | 01/31/2018                                                                                                    | 221 0002               | c) Apprica Amount Apprica    | \$1 100 00   |
| DON CRISIAL OND 0-23-5 W/2% LINC          | J1/J1/2010                                                                                                    | tale. 221 0002         |                              | \$1 100 00   |
|                                           | 10                                                                                                    | rats: 331,9993         |                              | \$1,109.98   |

| Crystal Valley                                                                                                    | PO Box 210<br>721 West Humphrey Street<br>Lake Crystal, MN 56055-0210 | Customer: JOE FARMER<br>Customer Number: 12345<br>Statement Period: 07/01/2018 - 07/31/2018                       |                                     |
|----------------------------------------------------------------------------------------------------|-----------------------------------------------------------------------|----------------------------------------------------------------------------------------------------|-------------------------------------|
| repay Number:   LC901007448-300     ype:   Item   Amount:   \$4,139.30     escription:   32-0-0   \$4,139.30   \$4,139.30 | Payment Type: Check - 10485<br>Tax: \$16.56 Un                        | Full Prepayment Amount: \$138,9     Date Created: 01/31     Effective Date: 1/1/2018 - 8/31                       | 02.8 <sup>-</sup><br>/2018<br>/2018 |
| Code Description<br>GN 32-0-0                                                                                             | Date Document Number<br>01/31/2018<br>Totals:                         | Quantity   Qty Applied   Amount Applied   Balance     12,318.9725   \$1,     12,318.9725   \$1,                   | ie<br>397.6<br>397.6                |
| repay Number: LC901007448-500<br>ype: Item Amount: \$15,393.68<br>escription: 11-52-0 (MAP)                               | Payment Type: Check - 10485<br>Tax: \$61.57 Un                        | Full Prepayment Amount: \$138,9     hit Price: \$0.2490   Date Created: 01/31     Effective Date: 1/1/2018 - 8/31 | 02.8<br>/2018<br>/201               |
| Code Description<br>GN 11-52-0 (MAP)                                                                                      | Date Document Number<br>01/31/2018<br>Totals:                         | Quantity   Qty Applied   Amount Applied   Balance     37,441.9623   \$9,   37,441.9623   \$9,                     | e<br>360.3<br>360.3                 |
| repay Number:   LC901007448-600     ype:   Item   Amount:   \$9,472.50     escription:   0-0-62   (POTASH)                | Payment Type: Check - 10485<br>Tax: \$37.89 Un                        | Full Prepayment Amount: \$138,9     hit Price: \$0.1790   Date Created: 01/31     Effective Date: 1/1/2018 - 8/31 | 02.8<br>/2018<br>/2018              |
| Code Description<br>GN 0-0-62 (POTASH)                                                                                    | Date Document Number<br>01/31/2018<br>Totals:                         | Quantity Qty Applied Amount Applied Balance<br>34,139.0360 \$6,<br>34,139.0360 \$6,                               | .e<br>135.3<br>135. <u>3</u>        |
| repay Number: LC901007448-900<br>ype: Item Amount: \$4,475.00<br>escription: SPRAYING R1 FUNGICIDE                        | Payment Type: Check - 10485<br>Tax: \$0.00 Un                         | Full Prepayment Amount: \$138,9     hit Price: \$8.9500   Date Created: 01/31     Effective Date: 1/1/2018 - 8/31 | 02.8<br>/2018<br>/2018              |
| Code Description<br>GN SPRAYING R1 FUNGICIDE                                                                              | Date Document Number<br>01/31/2018<br>Totals:                         | Quantity Qty Applied Amount Applied Balance<br>500.0000 \$4,<br>500.0000 \$4,                                     | .e<br>475.0/<br>475.0               |
| DRY FERT SECOND TRIP W/IMP                                                                                                | 05/04/2018                                                            | 3.5000                                                                                                    | \$15.7:<br><u>\$15</u> .7:          |